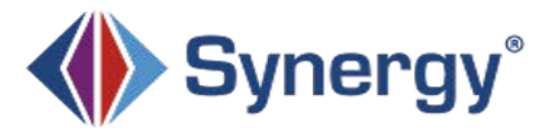

## ParentVUE Reporting Absences

## **Before You Start**

Open ParentVUE and navigate to your student you wish to submit attendance

- 1. Select Attendance from the menu on the left
- 2. Click Report Absence to open the Report Absences screen

|     |                 |   |   |   |   |   |   |   |               |  |   |                          |   | Tucson Unified School Distric |   |   |   |              |   |                |   |            |   |   |                |                     |   |
|-----|-----------------|---|---|---|---|---|---|---|---------------|--|---|--------------------------|---|-------------------------------|---|---|---|--------------|---|----------------|---|------------|---|---|----------------|---------------------|---|
|     |                 |   |   |   |   |   |   |   |               |  |   | Good afternoon 12/14/202 |   |                               |   |   |   |              |   |                |   | 12/14/2022 | _ |   |                |                     |   |
|     | ATTENDANCE      |   |   |   |   |   |   |   |               |  |   |                          |   |                               |   |   |   |              |   | 🜲 Report Abser |   |            |   |   | Report Absence | 1                   |   |
|     |                 |   |   |   |   |   |   |   |               |  |   |                          |   |                               |   |   |   |              |   |                |   |            |   |   | Attend         | ance   Time Tracker | 1 |
| ice | < November 2022 |   |   |   |   |   |   |   | December 2022 |  |   |                          |   |                               |   |   |   | January 2023 |   |                |   |            |   | > |                |                     |   |
|     |                 | 曲 | S | Μ | т | w | т | F | S             |  | S | M                        | т | w                             | т | F | S |              | S | М              | т | W          | т | F | S              |                     |   |
|     |                 | - |   |   | 1 | 2 | 3 | 4 | 5             |  |   |                          |   |                               | 1 | 2 | 3 |              | 1 | 2              | 3 | 4          | 5 | 6 | 7              |                     |   |

- 3. Select the Start Date
- 4. Select an End Date

| Report Absences -                                                                                                 | ×   |
|----------------------------------------------------------------------------------------------------|-----|
| Please select the day(s) for which the student will be absent, enter a reason for the absence, then click submit. |     |
| Start Date:     12/19/2022     Image: Control Date (optional):     12/19/2022     Image: Control Date (optional): |     |
| Note* Add doctor's note or document                                                                               |     |
| Save                                                                                                    | ose |

- 5. Select a reason for the absence
- 6. Enter a Note (required)
- 7. Click Add doctor's note or document (optional)
  - a. Select the file to upload. The uploaded file displays on the window with a delete option. Once accepted the note will be visible in the student's documents tab.
- 8. Click Save

\*Once the school's Attendance Office has reviewed and accepted parent submitted attendance you will receive an automated email.

\*Absences will be updated by the end of the workday – this includes any absences that are phoned in. Please do not call the attendance office if you do not immediately see your student's attendance posted.

\*Please submit your student's absence as early as possible to expedite processing.

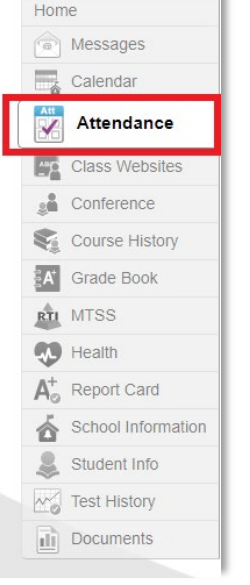